# How to Assign the Same Email Address to Multiple Clients When Accessing the Client Portal

When multiple minor clients have the same Point of Contact, the point of contact is expected to receive the consent documents for multiple clients. These steps also work for the scenario when the same parent or guardian needs to access the Client Portal for multiple clients.

To best explain the setup of multiple clients who might be siblings with a parent who needs to see their sent forms in the Client Portal module.

### Scenario – Parent with two children

Scenario - Clinician is providing service for two siblings Tommy and Sue

Example Scenario:

- Hannah Banana the parent is the point of contact for both siblings
  - Client: Tommy Banana (child #1)
  - Client: Sue Banana (child #2)
- Hannah Bananas being the parent needs to receive constant forms in the Client Portal for both children

### Step 1 – Setup of First Child Demographic Record

The clinician adds the first client Tommy Banana (child #1) to the OakTree record. Only for the first client (child) does the parent's email need to be added in the Add/Edit Client dialog box.

| Add/Edit Client |         |                                 | ×                       |
|-----------------|---------|---------------------------------|-------------------------|
| First Name *    |         | Middle Name                     | Parent or Guardian      |
| Tommy           |         |                                 | email address is        |
| Last Name *     |         | Date of Birth                   | first client (child #1) |
| Banana          |         | 03/03/2015                      |                         |
| Phone           |         | Email                           |                         |
| 402444444       |         | hannahbanana@pointofcontact.edu |                         |
| Gender          |         | Zip Code                        |                         |
| Male            | ~       | 68111                           |                         |
|                 | * - Req | uired Fields                    |                         |

# **Step 2 – Demographics: Contact Information – Other 1<sup>st</sup> Client**

Upon starting the Demographics questionnaire, under the Contact Information Section, you will see the parent's email address for the first client Tommy Banana (Child #1) displayed in the Client Email dialog box

| Client First Child's Demogra                        | phics                                                                                         |                                                              |  |  |  |  |
|-----------------------------------------------------|-----------------------------------------------------------------------------------------------|--------------------------------------------------------------|--|--|--|--|
| First Name *                                        | Middle Name                                                                                   | Last Name *                                                  |  |  |  |  |
| Tommy                                               |                                                                                               | Banana                                                       |  |  |  |  |
| Nickname                                            | Maiden Name                                                                                   | Last Name at Birth                                           |  |  |  |  |
| Title                                               | Social Security #                                                                             | Date of Birth                                                |  |  |  |  |
| ~                                                   |                                                                                               | 03/03/2015                                                   |  |  |  |  |
| Gender                                              | Gender other                                                                                  | Preferred Prounouns                                          |  |  |  |  |
| Male ~                                              |                                                                                               |                                                              |  |  |  |  |
| Contact Information - Other                         | email address is<br>entered here for the<br>(Child #1) in the<br>Demographics<br>Questionnair | Client ID                                                    |  |  |  |  |
| Client Email                                        | Preferred Method of Communication                                                             | Agree to receive email communications for appointments only. |  |  |  |  |
| hannahbanana@pointofcontact.edu                     |                                                                                               | ↓ OYes ONo                                                   |  |  |  |  |
| Portal Email Login (If different than Client Email) | Notifications Email (if different than Client Email)                                          | Client Time Zone                                             |  |  |  |  |
| School Information                                  |                                                                                               | · · · · · · · · · · · · · · · · · · ·                        |  |  |  |  |
| School's State                                      | School Affiliation                                                                            | ()ther<br>Save and Close                                     |  |  |  |  |

# **Step 3 – Setup of Second Child Demographic Record**

The clinician adds the second client Sue Banana (child #2) to the OakTree record. The Client Email should be blank or it can contain a unique email that is not already used.

| First Name * | Middle Nan   | e | Can be left blank or<br>contain a unique email<br>address not already use |             | or<br>email<br>dv used |
|--------------|--------------|---|---------------------------------------------------------------------------|-------------|------------------------|
| Last Name *  | Date of Birt | h | uuuroo                                                                    | , not un ou | uy ussu                |
| Banana       | 05/23/201    | 6 |                                                                           |             |                        |
| Phone        | Email 🤞      |   |                                                                           |             |                        |
| 402444444    |              |   |                                                                           |             |                        |
| Gender       | Zip Code     |   |                                                                           |             |                        |
| Female       | ✔ 68111      |   |                                                                           |             |                        |

# Step 4 – Demographics: Contact Information -Other 2<sup>nd</sup> Client

Then each additional client will have the same Point of Contact in this example a Parent or Guardian added to the Portal Email Login dialog box.

| Client Second Child's Demogra                       | phics                                                                    |                                                |                  |                                                              |                     |   |  |
|-----------------------------------------------------|--------------------------------------------------------------------------|------------------------------------------------|------------------|--------------------------------------------------------------|---------------------|---|--|
| First Name *                                        | Middle Name                                                              |                                                | Last Name *      |                                                              |                     |   |  |
| Sue                                                 |                                                                          |                                                |                  | Banana                                                       |                     |   |  |
| Nickname                                            | Maiden Name                                                              | Maiden Name                                    |                  | Last Name at Birth                                           |                     |   |  |
| Title                                               | Social Security #                                                        | Social Security #                              |                  | Date of Birth                                                |                     |   |  |
| ~                                                   |                                                                          |                                                |                  | 05/23/2                                                      | 016 🗖               |   |  |
| Gender                                              | Gender other                                                             | Gender other                                   |                  |                                                              | Preferred Prounouns |   |  |
| Female                                              |                                                                          |                                                |                  |                                                              |                     |   |  |
| Work Statu                                          | Tribal Affiliation/                                                      | Tribal Affiliation/Enrollment                  |                  | Client ID                                                    |                     |   |  |
| Contact Information - Other                         | Parents or Guar<br>address is ente<br>(Child #2) in the<br>Questionnaire | dian email<br>red here for the<br>Demographics |                  |                                                              |                     |   |  |
|                                                     | Preferred Metho                                                          | Preferred Method of Communication              |                  | Agree to receive email communications for appointments only. |                     |   |  |
|                                                     |                                                                          |                                                | ~                | ○ Yes ○                                                      | No                  |   |  |
| Portal Email Login (If different than Client Email) | Notifications Email (if different than Client Email)                     |                                                | Client Time Zone |                                                              |                     |   |  |
| hannahbanana@pointofcontact.edu                     |                                                                          |                                                |                  |                                                              |                     | ~ |  |
| Sch. Unformation                                    |                                                                          |                                                |                  |                                                              |                     |   |  |
|                                                     |                                                                          | Cancel                                         | Save Progre      |                                                              | Save and Close      | ר |  |

These steps when completed by the clinician allow the Parent or Guardian of multiple clients (for example siblings), the ability to log into the Client Portal to review all sent forms.

For additional questions, contact AccuCare Support at 800-324-7966 or email support@orionhealthcare.com and we will be happy to assist you!